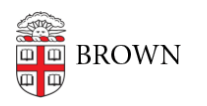

Knowledgebase > Phones & Conferencing > Mobile Devices > How To Enroll Your Brown-Issued Android Device

## How To Enroll Your Brown-Issued Android Device

David Boyd - 2023-08-30 - Comments (0) - Mobile Devices

#### **Before Setup**

Confirm that your Brown Microsoft Account (ex. <u>jcarberr@ad.brown.edu</u>) is subscribed to an Intune license.

- 1. Visit <u>myaccount.microsoft.com</u> and login with your Brown Microsoft account and password. Complete the Duo multifactor challenge.
- 2. From the left-hand sidebar, click "Subscriptions".
- 3. Search for "Intune" in the list of licensed products.
- 4. Proceed to device setup instructions below if you find an Intune license.
- 5. If you do not find an Intune license, submit a request to <u>help@brown.edu</u> and await confirmation before proceeding.

#### Setup

Android Devices issued to staff and faculty are registered with Brown's device management service and will prompt to enroll during setup. Please follow the on-screen instructions which should look something like the steps depicted below.

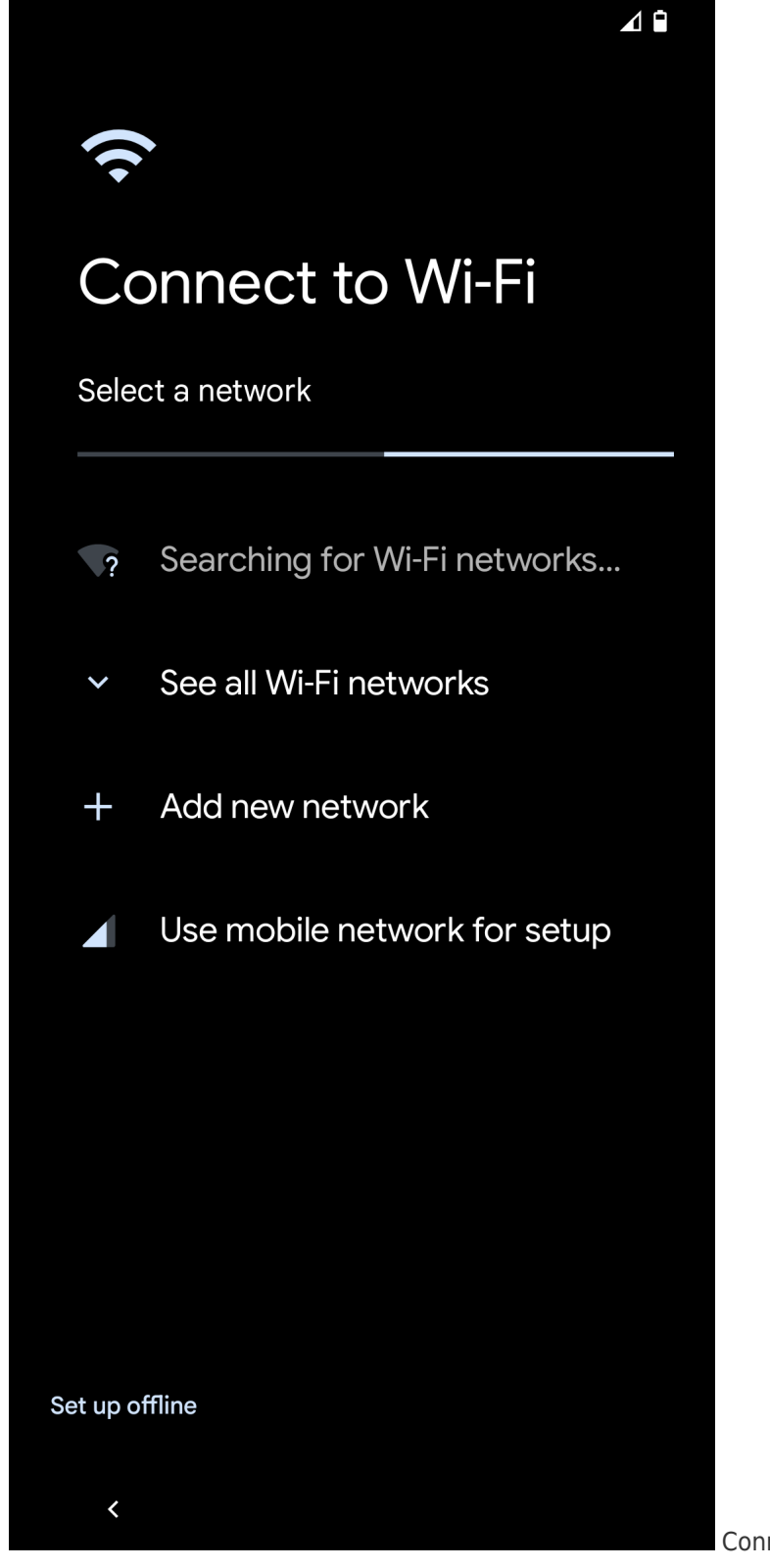

Connect to Wi-Fi or use the

cellular service for setup

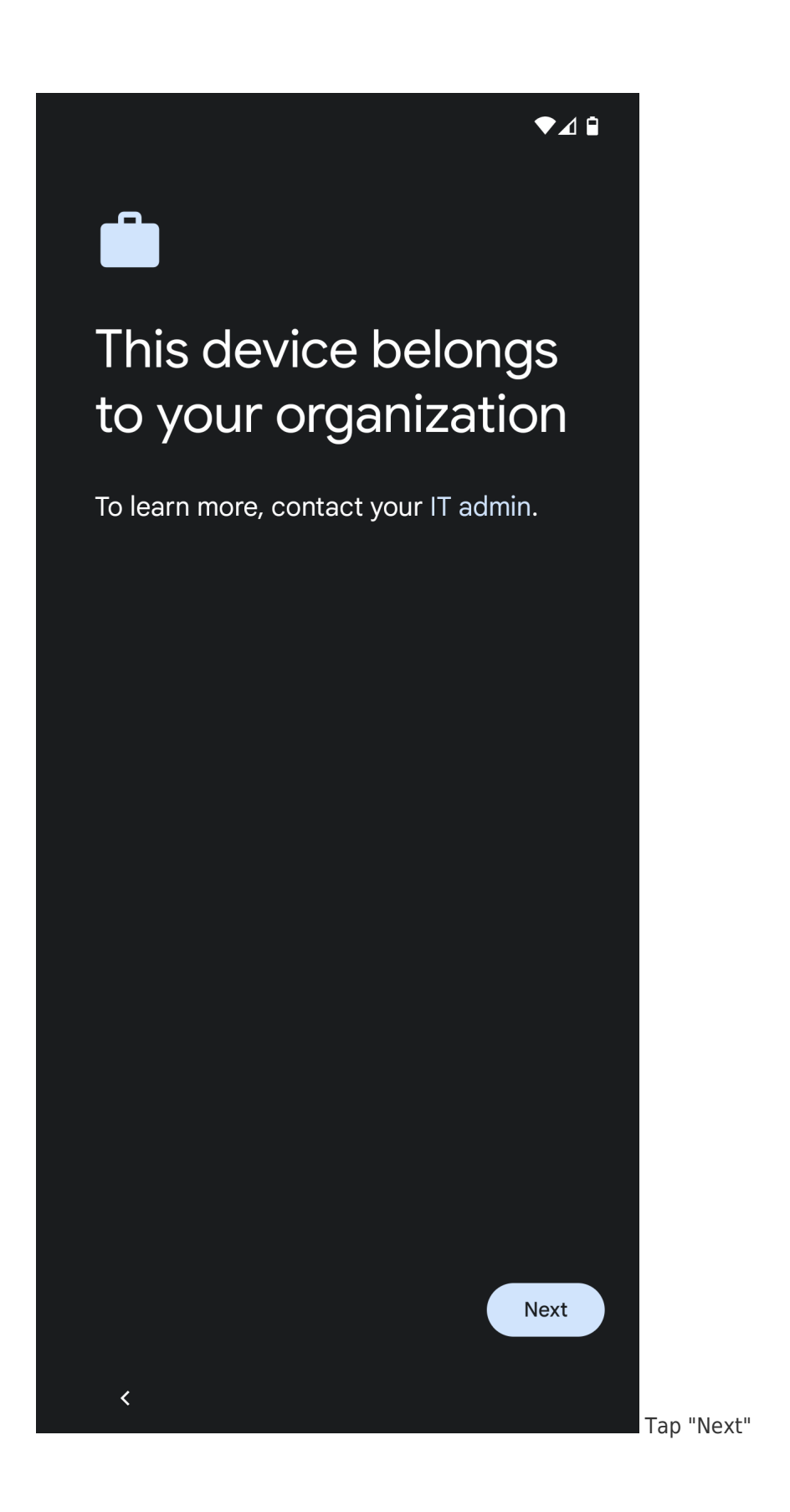

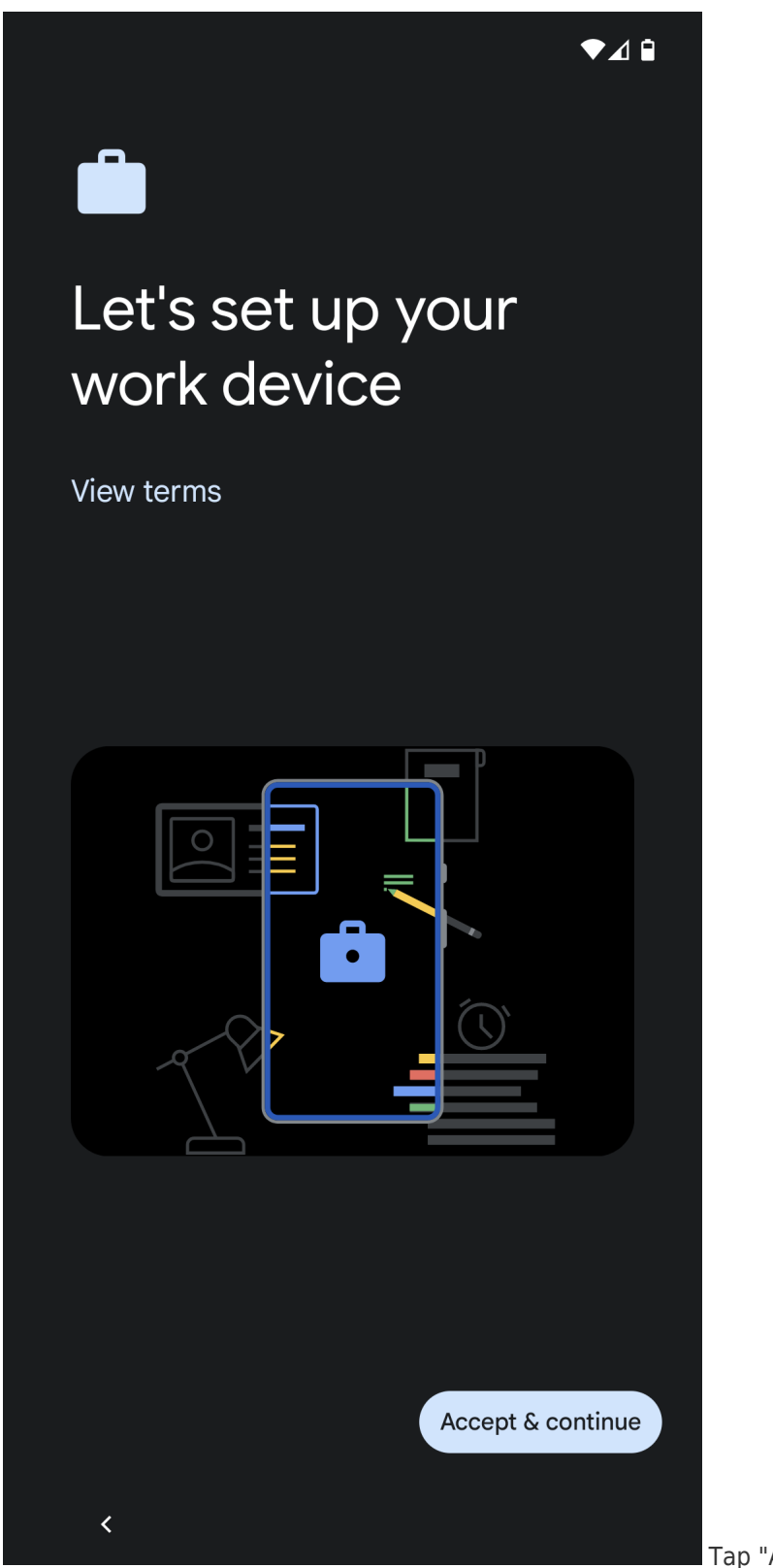

Tap "Accept & continue"

### ▼∠! □

# Google

# Google services

Tap to learn more about each service, such as how to turn it on or off later. Data will be used according to Google's **Privacy Policy**.

Location

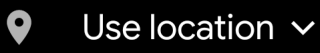

Allow apps and services with location permission to use your device's location. Google may collect location data periodically and use this data in an anonymous way to improve location accuracy and location-based services.

## • Allow scanning $\checkmark$

Allow apps and services to scan for Wi-Fi networks and nearby devices

More

Review and enable/disable

Google services as desired

<

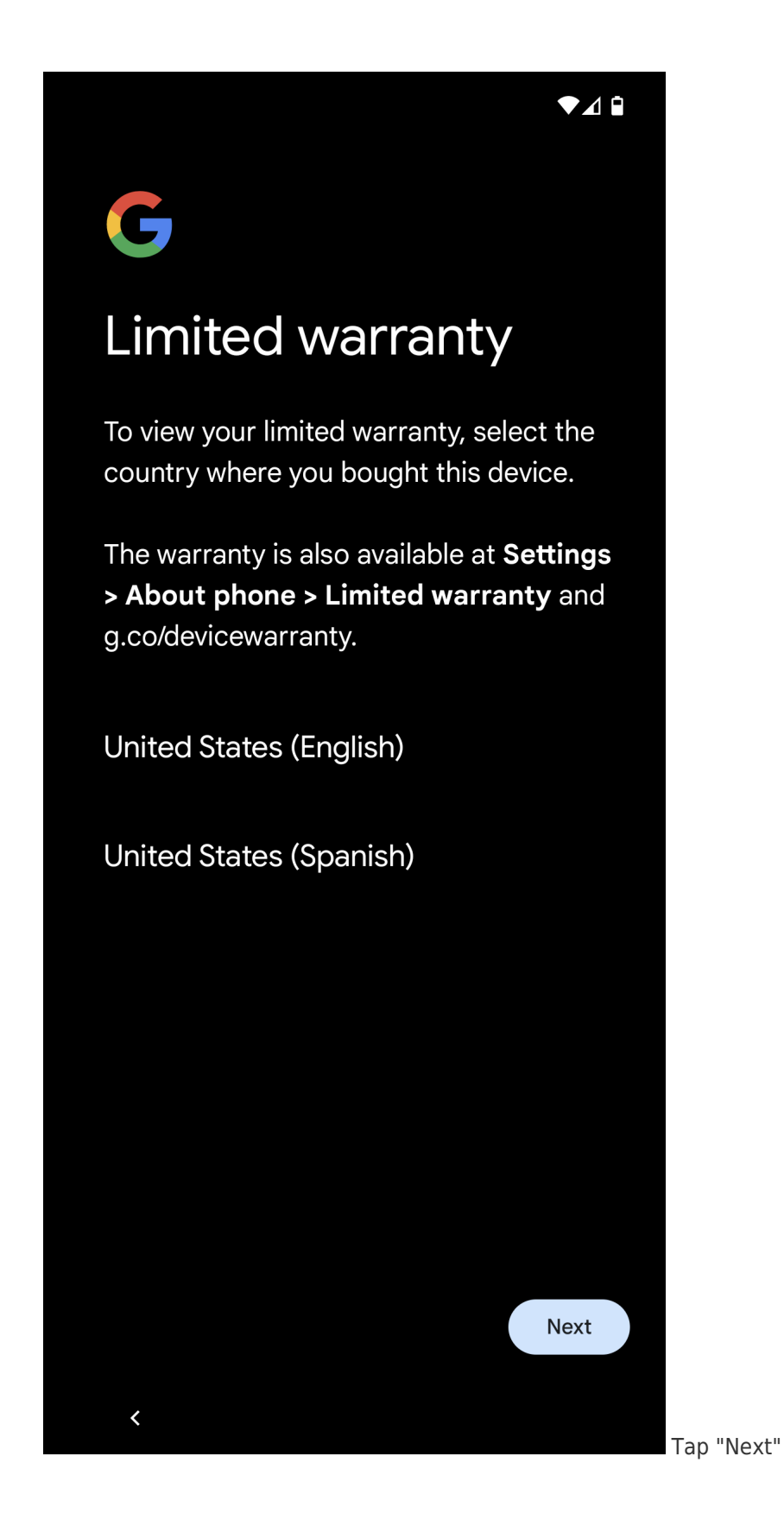

### 

## Google

<

# Additional legal terms

By clicking "I accept," you agree to the Google Terms of Service and the Google Device Arbitration Agreement. Note: The Google Privacy Policy describes how your data is handled.

All disputes regarding your Google device will be resolved through **binding arbitration** on an individual, non-class basis, as described in the Google Device Arbitration Agreement, unless you opt out by following the instructions in that Agreement.

Tap "I accept"

l accept

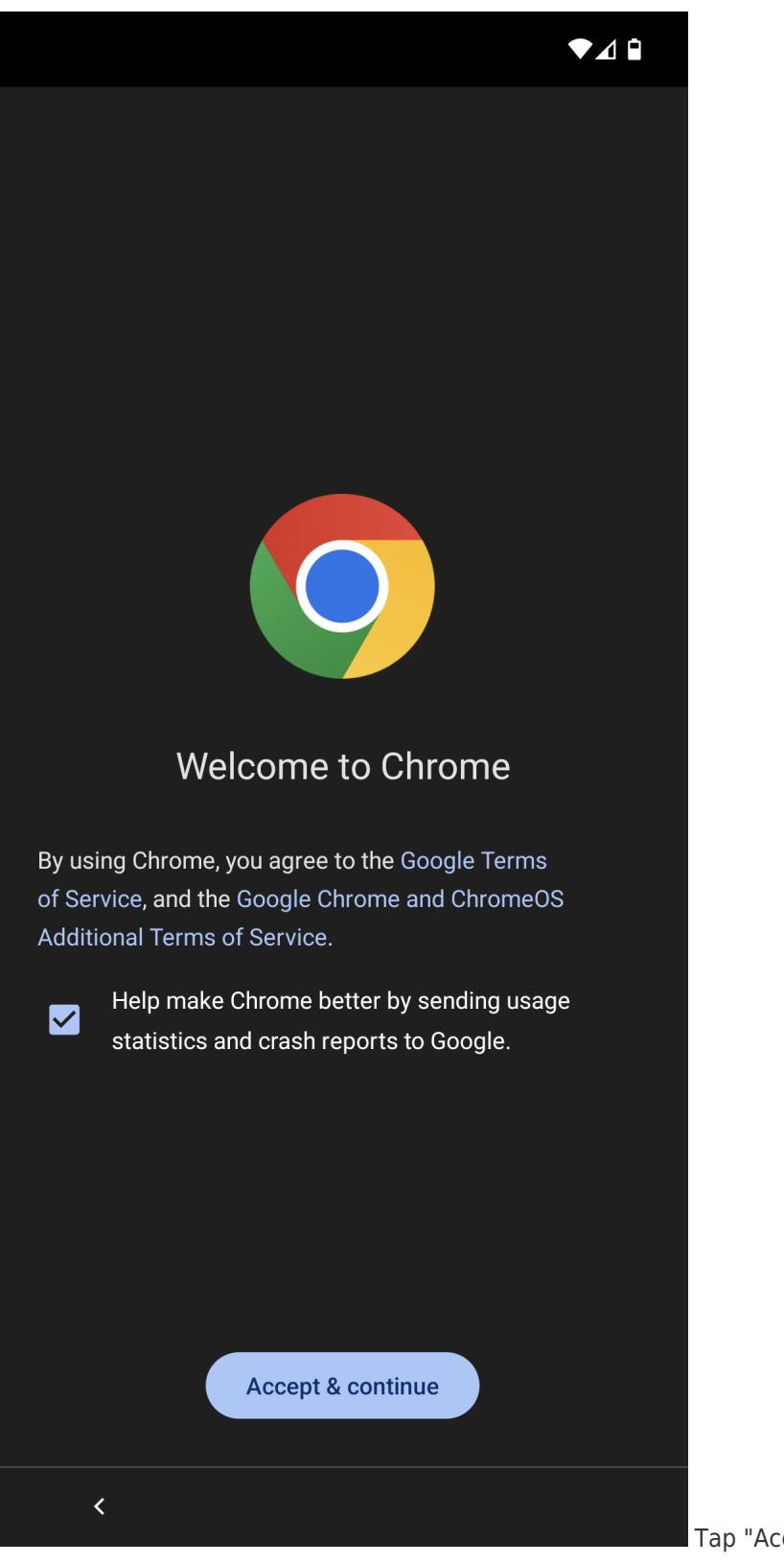

Tap "Accept & continue"

| X login.microsoftonline.com                 | < :                                          |
|---------------------------------------------|----------------------------------------------|
| Microsoft                                   |                                              |
| Sign in                                     |                                              |
| jcarberr@ad.brown.edu                       |                                              |
| No account? Create one!                     |                                              |
| Can't access your account?                  |                                              |
| Back                                        | Next                                         |
|                                             |                                              |
| • Sign in options                           |                                              |
| Sign-in options                             |                                              |
| ଙ୍କ                                         |                                              |
|                                             | Ŷ                                            |
| $q^{1} w^{2} e^{3} r^{4} t^{5} y^{6} u^{7}$ | i <sup>®</sup> o <sup>°</sup> p <sup>°</sup> |
| a s d f g h j                               | k I                                          |
| 습 z x c v b n                               | m                                            |
| ?123 @ 😌                                    | . →                                          |
| ~                                           | Wh                                           |

When prompted, sign in with

your "Brown Microsoft account", for example: jcarberr@ad.brown.edu

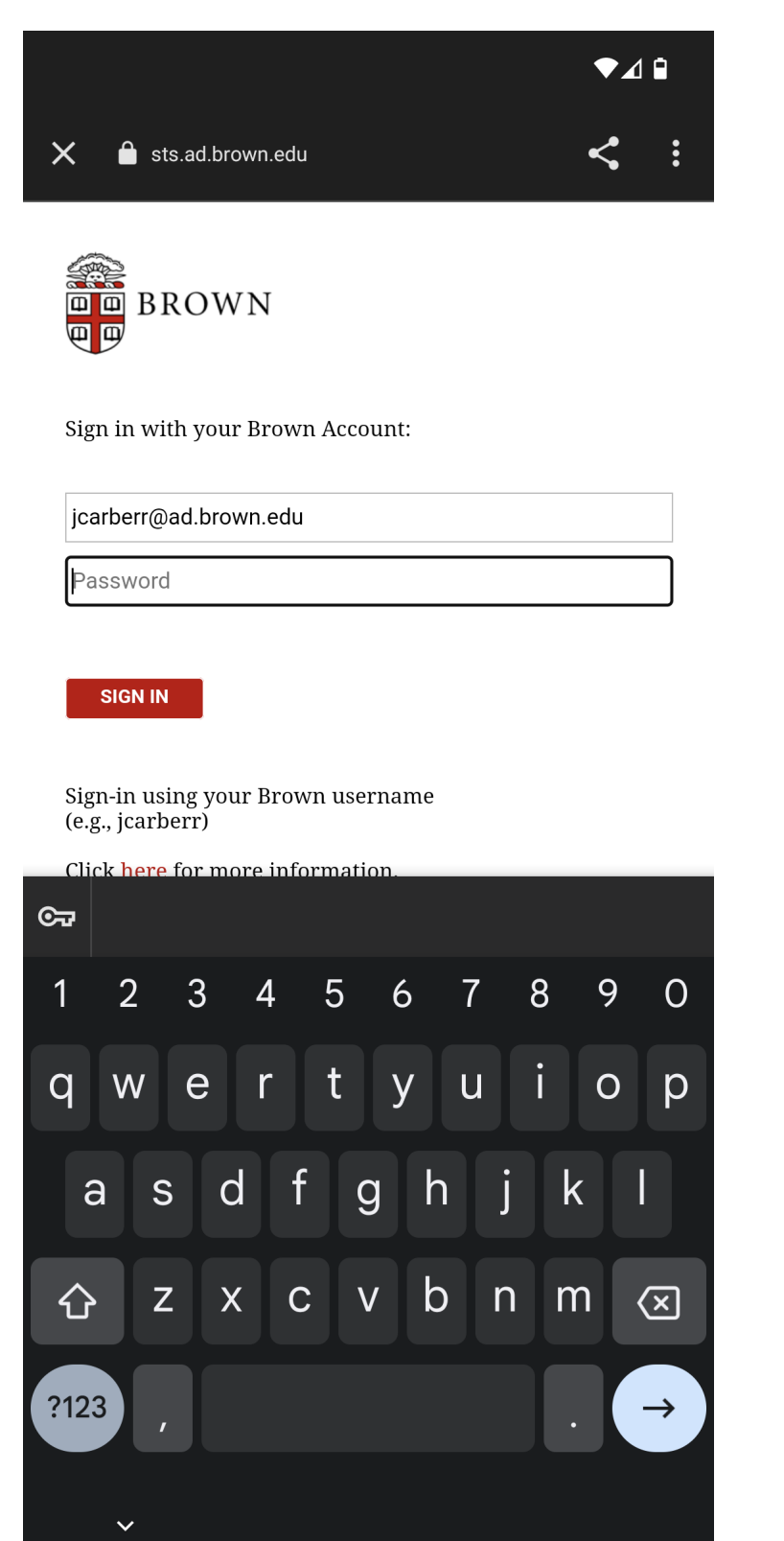

Enter your "Brown Microsoft

account" password

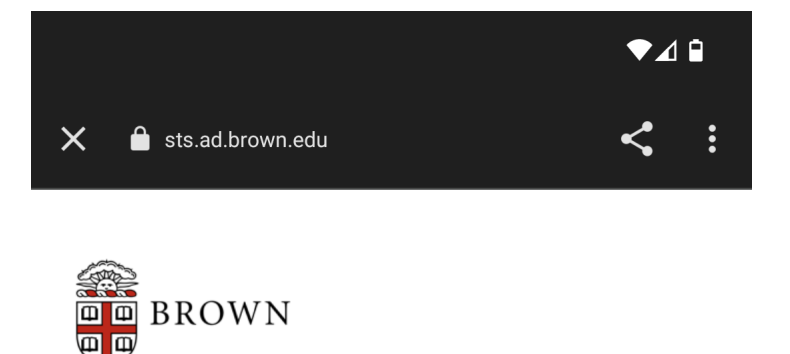

For security reasons, we require additional information to verify your account

|                                       | ■ Settings                            |  |
|---------------------------------------|---------------------------------------|--|
| Device:                               | · · · · · · · · · · · · · · · · · · · |  |
|                                       | Send Me a Push                        |  |
| Call Me                               |                                       |  |
| Enter a Passcode                      |                                       |  |
| Pushed a login request to your device |                                       |  |
| Cancel                                |                                       |  |

Get Support

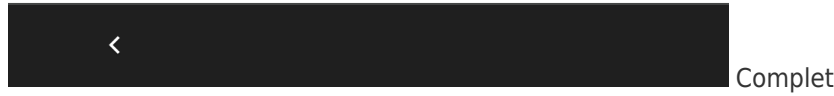

Complete the Duo second-

factor authentication

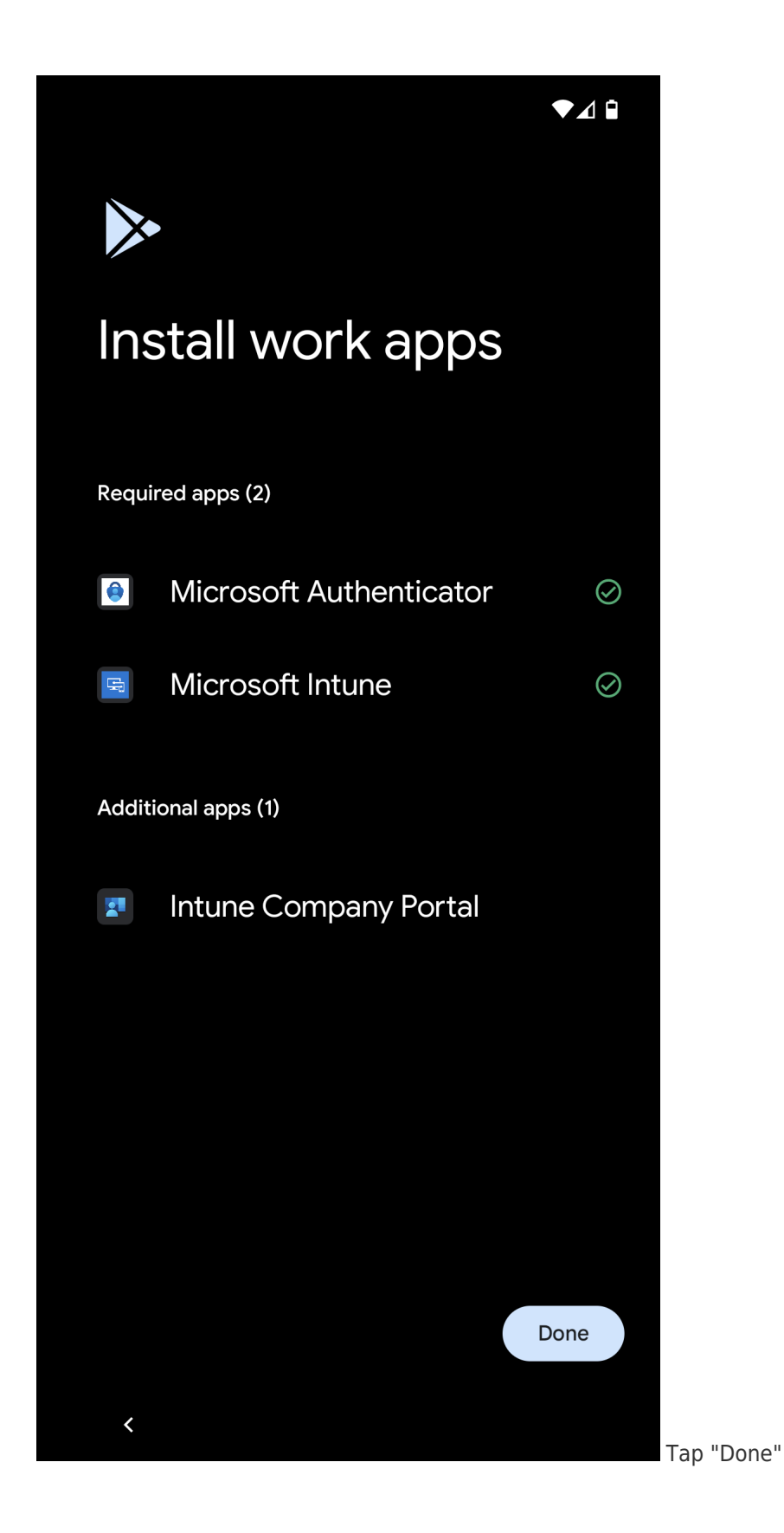

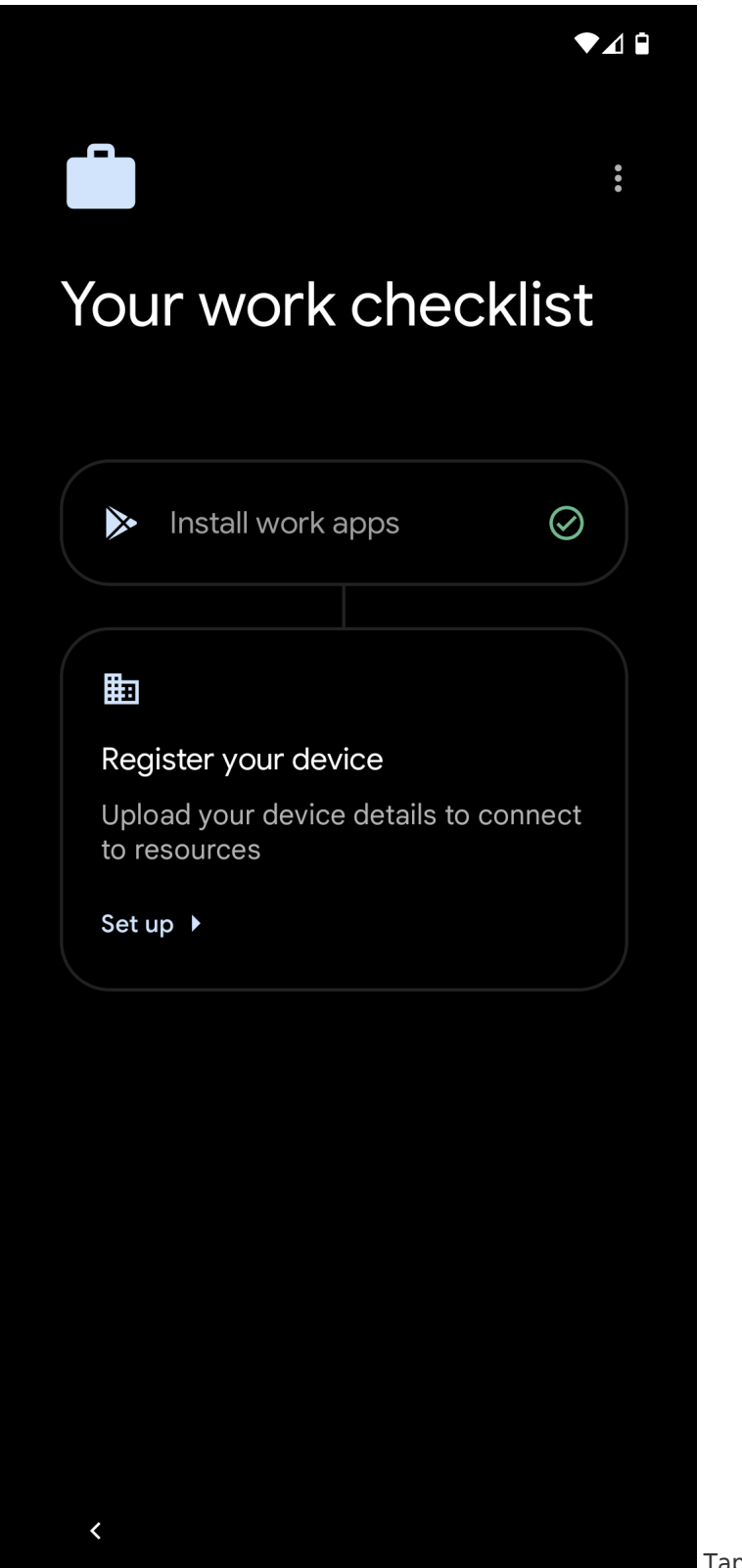

Tap "Set up"

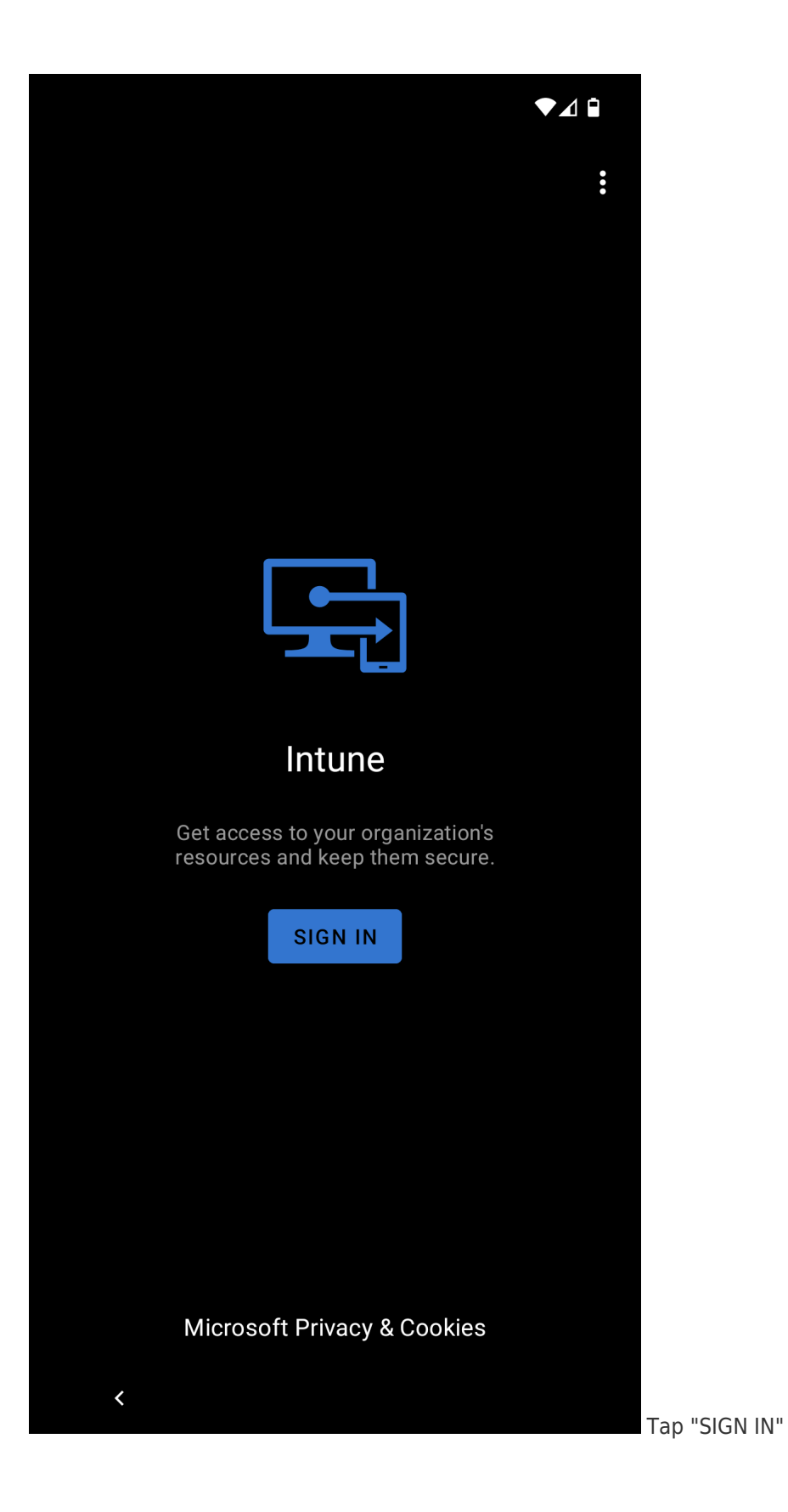

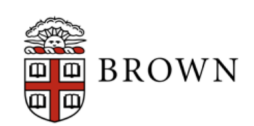

#### Sign in with your Brown Account:

▼⊿ 🗎

jcarberr@ad.brown.edu

Password

SIGN IN

Sign-in using your Brown username (e.g., jcarberr)

Click here for more information.

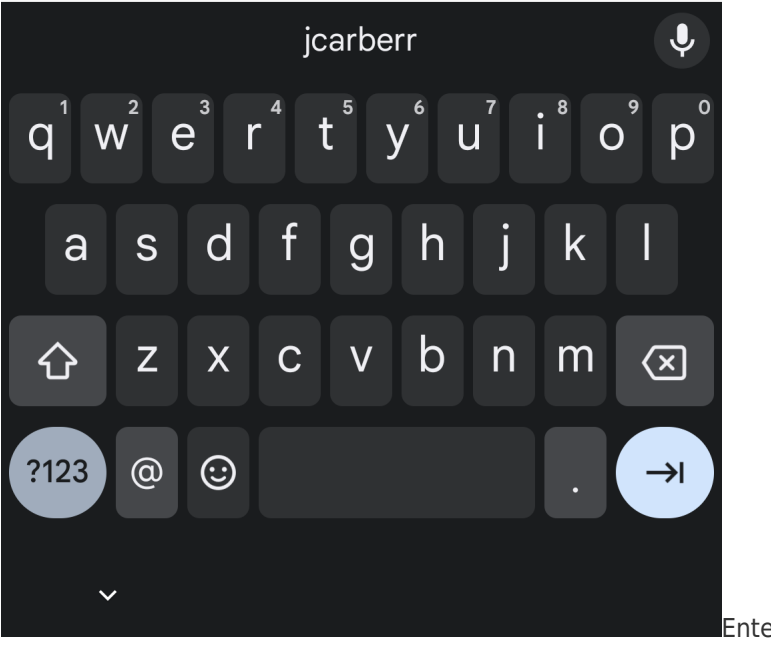

Enter your "Brown Microsoft

account" password

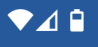

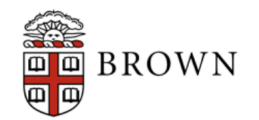

For security reasons, we require additional information to verify your account

|                                                 |  | ≡ Settings |
|-------------------------------------------------|--|------------|
| Device:                                         |  | ,          |
|                                                 |  |            |
| Call Me                                         |  |            |
| Enter a Passcode                                |  |            |
| Pushed a login request to your device<br>Cancel |  |            |

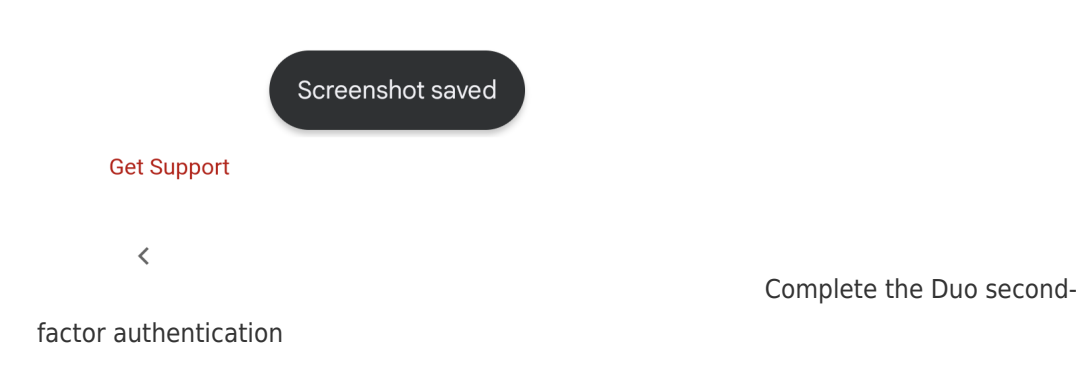

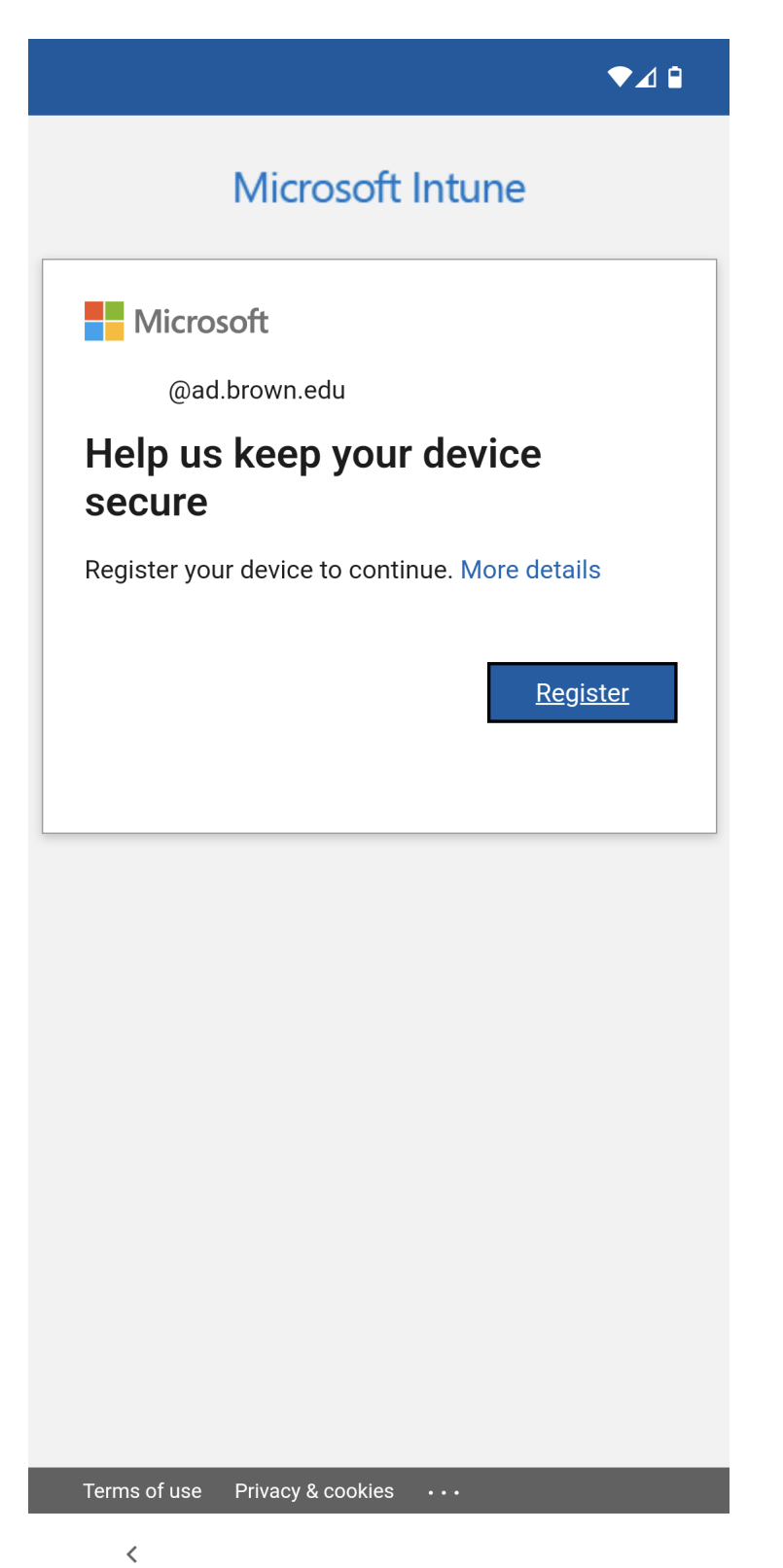

Tap "Register"

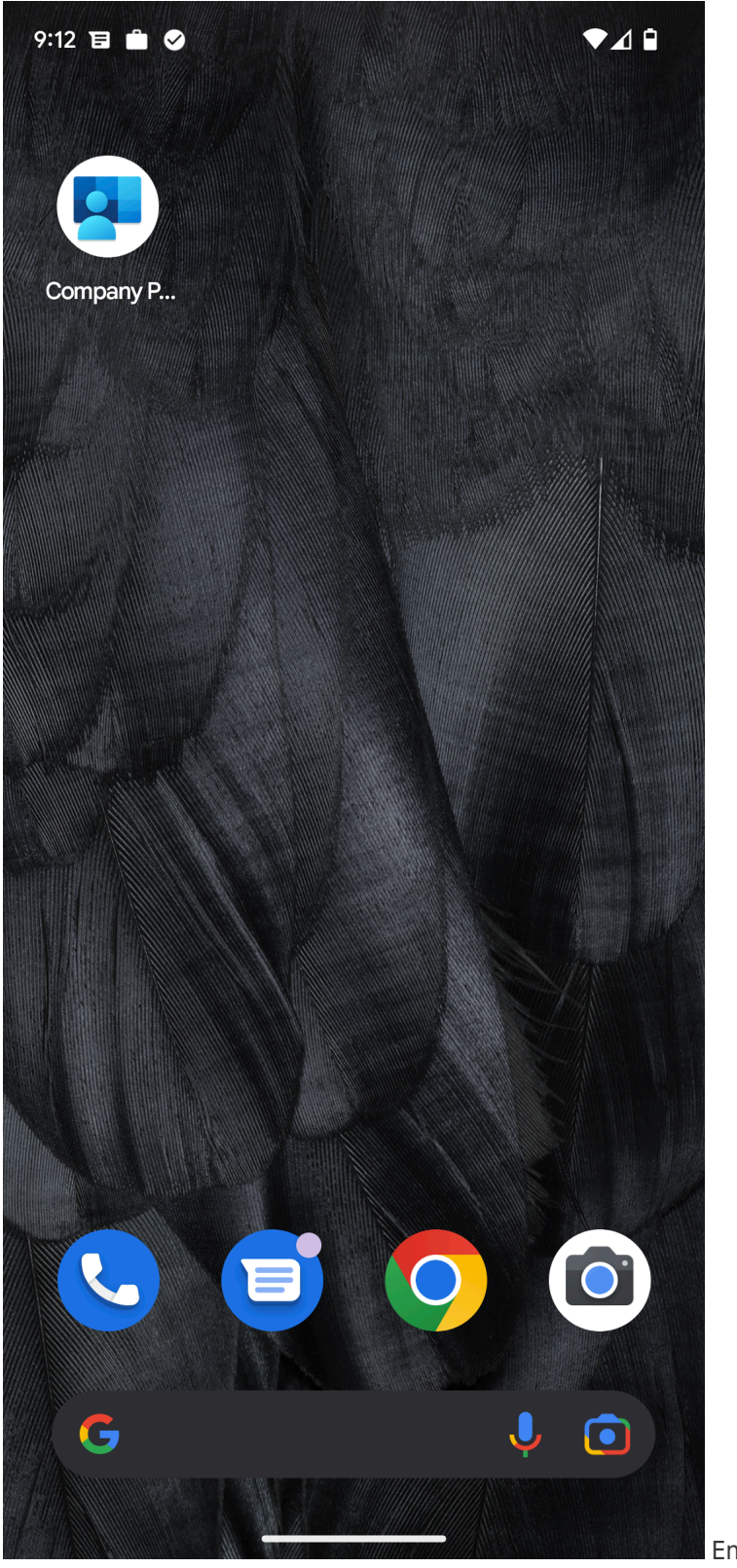

Enjoy your new Android

device